### 首次註冊帳號

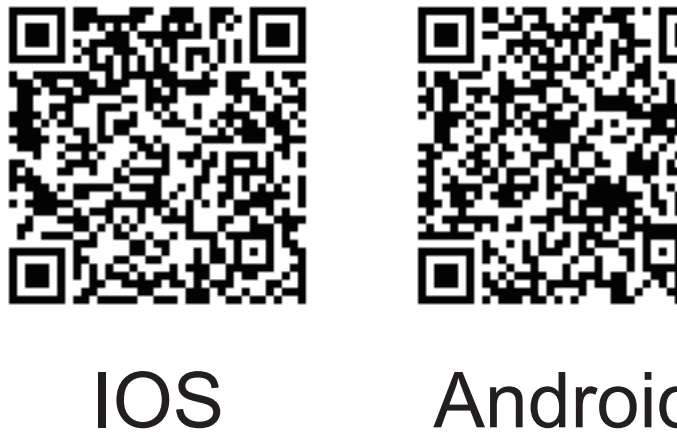

Android

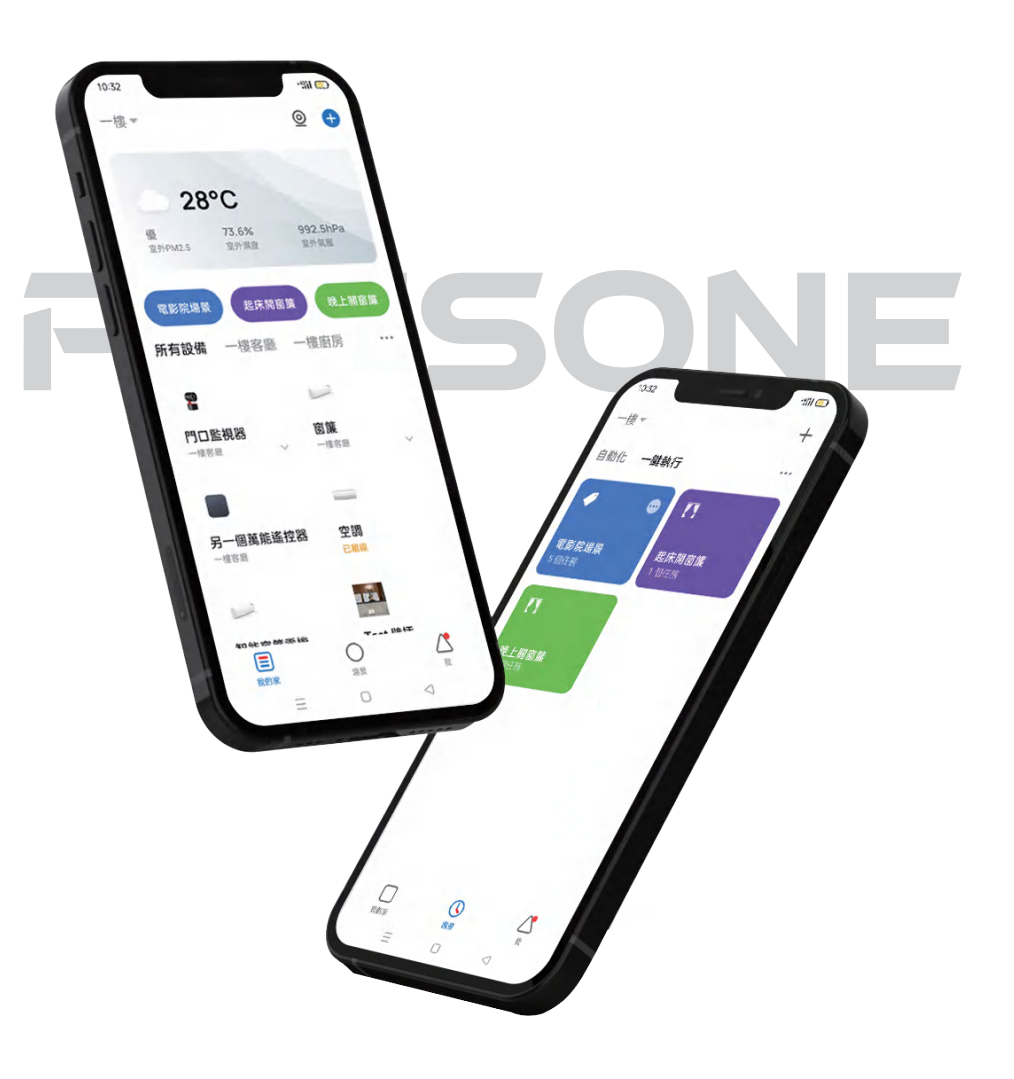

目錄

| 註冊方式1~3        |
|----------------|
| APP介面介紹 5~6    |
| 設置畫面7~16       |
| 配網教學17~19      |
| 自動搜索20         |
| 手動添加 21~23     |
| 如何創建家庭24~27    |
| 如何刪除家庭28~29    |
| 如何加入一個家庭 30~33 |
| 添加家庭成員34~36    |
| 刪除家庭成員37~39    |
| 轉移家庭所有權40      |
| Siri捷徑設定14~43  |

## 註冊帳號

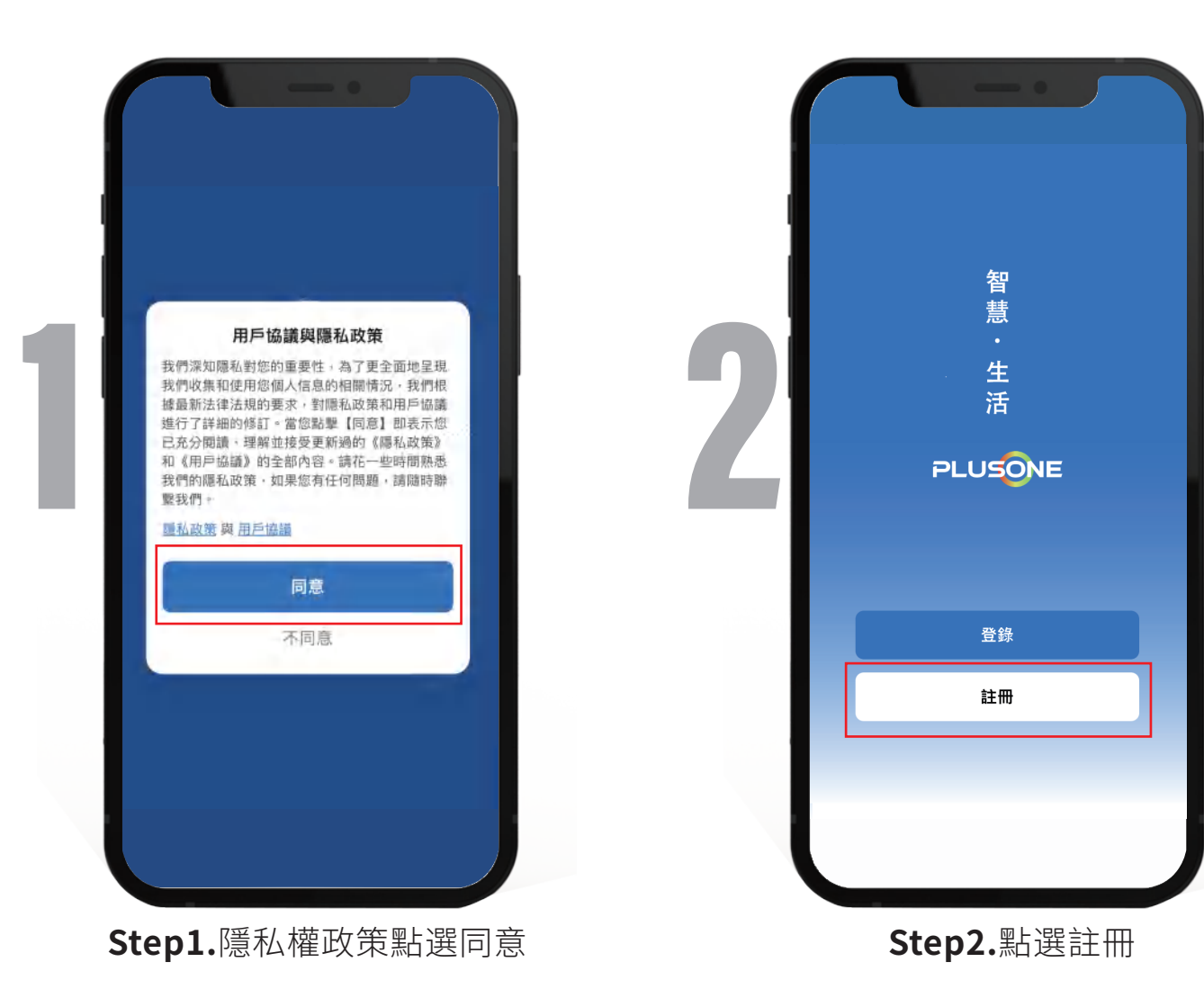

| 型利<br>✓ 我同意 <u>用戶協議與隱私政策</u> | 鄄相<br>✓ 我同意 <u>用戶協議</u> 與 <u>聽私政策</u> |
|------------------------------|---------------------------------------|
|                              |                                       |
| Sin fix fin his life         | 獲取驗證碼                                 |

**Step3.**輸入常用信箱,再去信箱 收系統發出的驗證碼 請閱讀並勾選隱私權政策條款

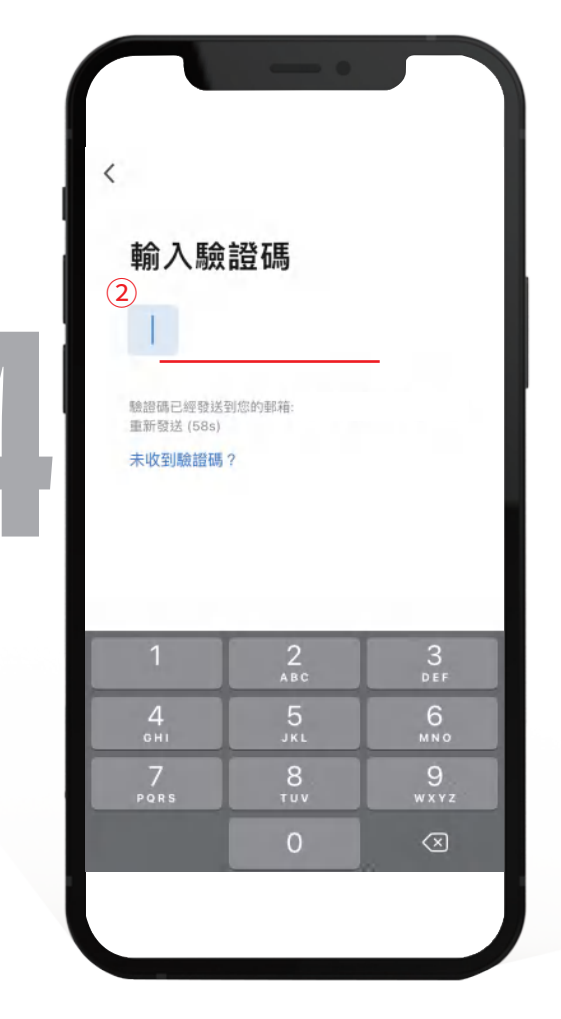

Step4.輸入信箱中收到的 一次性驗證碼

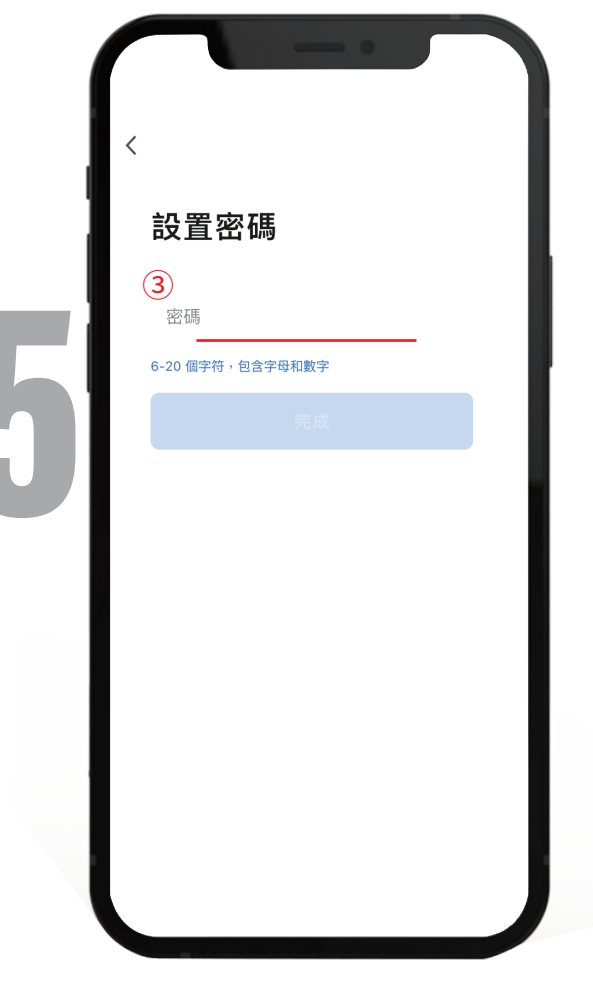

**Step5.**設定密碼,6~20個字符 包含字母和數字,之後按完成

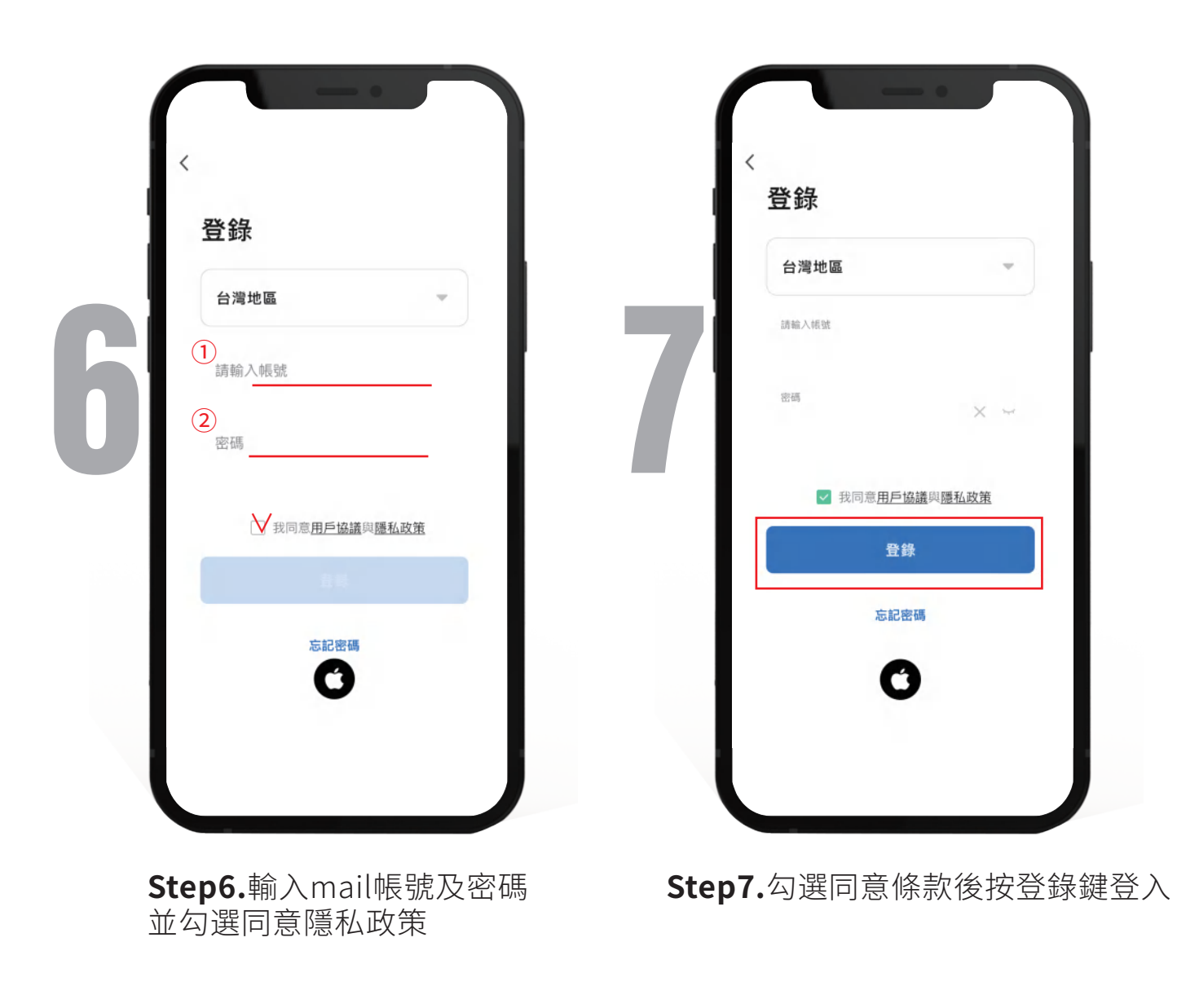

### 恭喜完成第一階段

接下來~跟著加一認識APP介面嘍~ 挑戰難度 ☆ ☆

如果手機已經有安裝加一APP的朋友

可以跳過喔~

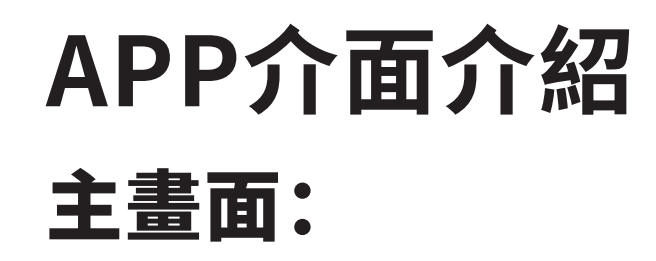

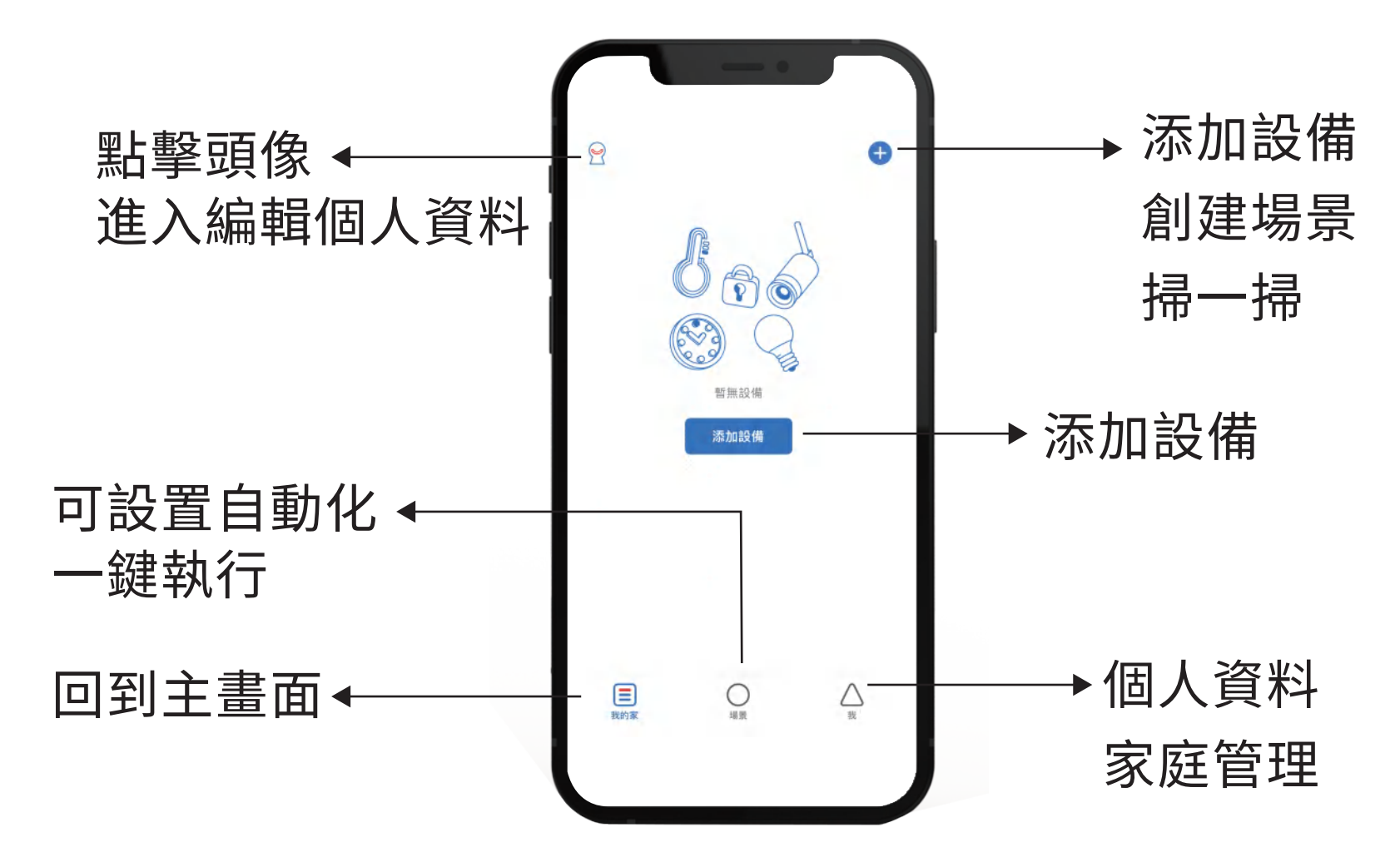

### 一鍵執行(此功能也可以設定Siri語音控制):

用途:當您點選了一鍵執行之後,您所需要控制的家電設備就 會一次幫您開啟/關閉。

舉例:當您要外出時,點選設定好的一鍵執行,就會自動關閉客廰燈、關閉 冷氣、關閉窗簾...

# 自動化:

可以通過設置自動化來充份應用您家中的智能設備,觸發您的智能生活。

舉例:可以設置當溫度高於29°C時,自動開啟空調

可以設置當時間於早晨6點鐘,自動開啟窗簾等

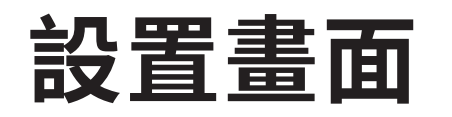

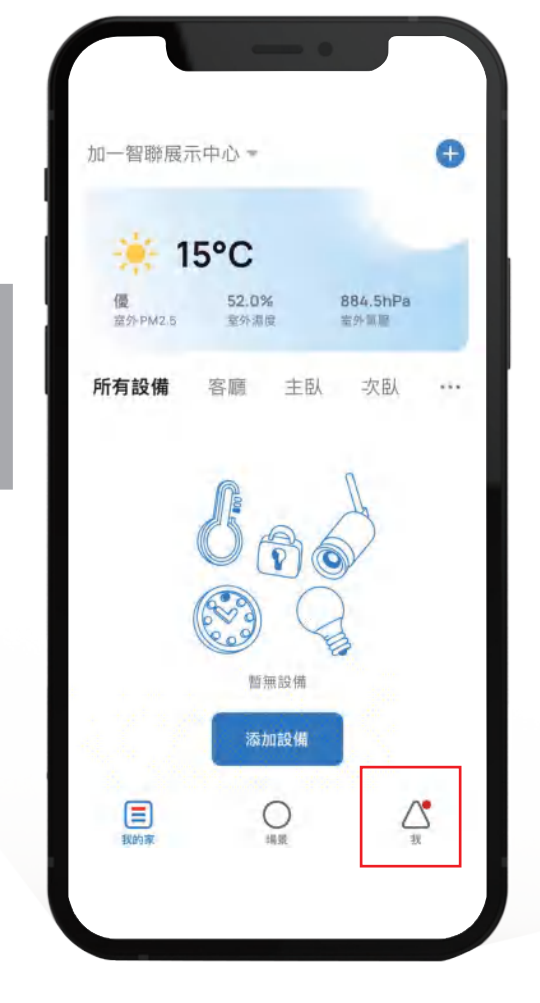

Step1.點選右下角「我」

|                                                                                                    | 응 ()          | く個人資料   | 設置    |
|----------------------------------------------------------------------------------------------------|---------------|---------|-------|
| Salad Solution Salad Solution Salad | >             | ,帳號與安全  |       |
| ☐ 家庭管理                                                                                                    | >             | 登音      |       |
|                                                                                                    |               | App消息通知 |       |
| 三 消息中心                                                                                                    | >             | 溫度單位    |       |
| ?) 常見問題和反饋                                                                                                    | >             | 關於      |       |
|                                                                                                    |               | 隱私設置    |       |
|                                                                                                    |               | 網絡診斷    |       |
|                                                                                                    |               | 清理緩存    | 149.7 |
| 2000                                                                                                    | <b>入</b><br>我 | 退       | 出登錄   |
|                                                                                                    |               |         |       |

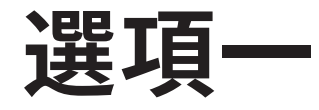

個人資料:可換頭像、暱稱、時區

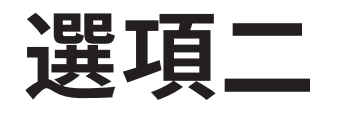

帳號與安全

帳號所在地:
帳號所在地是用GPS定位方式,所以此項目無法手動更改
郵箱:進入後會顯示目前郵箱帳號,也可以點擊已綁定按鍵更換郵箱
修改登錄密碼:進入後可以修改登錄帳號密碼,須從郵箱開啟驗證碼
手勢解鎖:若需要用手勢方式來解鎖APP,點擊「未設置」鍵來開啟設定
即可

**註銷帳號:**點擊後可申請註銷帳號,會出現以下一段文字,確認後按繼 註銷 \*請勿輕易按此申請\* (如果您確認提交「註銷帳號」申請,帳號註銷於XXXX/XX/XX/XX 00:00:00 鑑於此,我們將刪除您帳戶的個人數據,如撒銷「註銷帳號」申請,請在上 述時間前登錄應用程序即可撤銷)

## 選項三

設備升級

## 選項四

**設備面板按鍵音:**打開(藍色狀態)APP操作時會有系統提示音 關閉(灰色狀態)APP操作時會有系統靜音

## **選項五** APP消息通知

**設備告警:**打開(藍色狀態),APP會通知推播訊息 **按時間段免打擾:**(可設置免打擾時段、免打擾設備)設備報警、設備定 時,執行成功或失敗、報警器告警、自動化消息通知、 移動偵測等

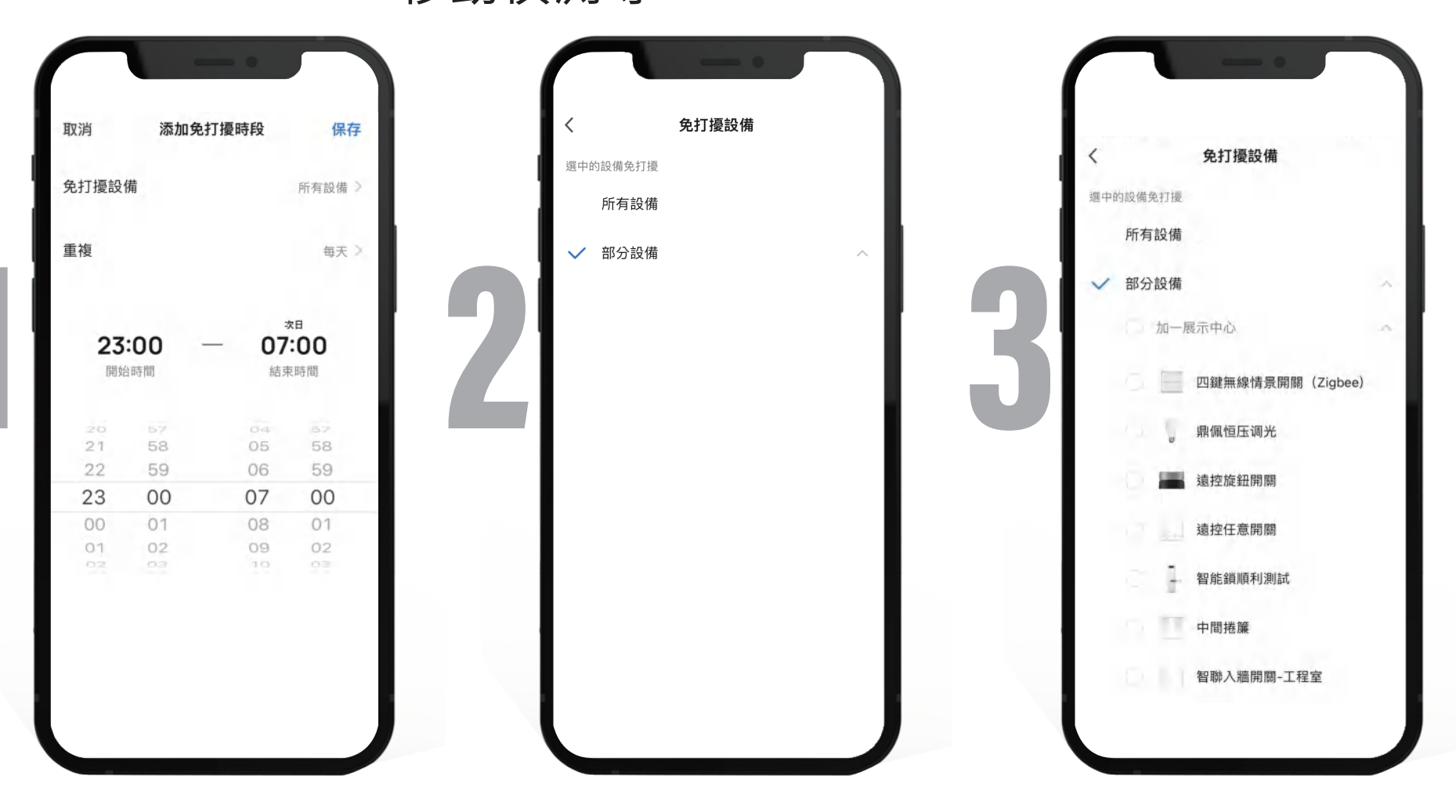

系統通知:打開(藍色狀態),APP會通知推播訊息

**家庭:**添加家庭成員、移除家庭成員、解散家庭、設置家庭成員為管理員 、添加設備、設備分享等

通告:用戶反饋狀態更新、新設備登錄、電話通知、短信通知、官方消息 推送

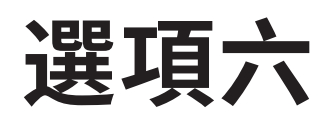

溫度單位:可選擇攝氏(°C)或華氏(°F)

選項七

更多功能:

自動添加發現的附近設備:打開(藍色狀態),配網成功後的設備將會 自動添加,無需再手動添加

**首頁掃描設備:**打開(藍色狀態),當附近有可配網添加設備時,將在首頁 自動彈出展示

## 選項八

關於:鼓勵一下我們,進入APP STORE,撰寫評論

開源組件許可:軟體程式碼表單

上傳日誌:若APP發生異常閃退,上傳日誌能夠更好的定位,解決問題 當前版本:顯示當前版本訊息

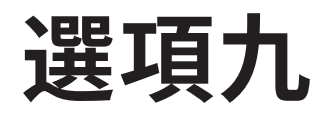

隱私設置:

數據授權:打開(藍色狀態), APP會收集基於產品, 使用和特定行為數

據來了解您的偏好

關閉(灰色狀態)關閉授權不會影響產品基礎功能的使用。

精選推送:打開(藍色狀態),允許我們通過廣告位和通知等形式向您推 薦相關內容

> 關閉(灰色狀態)關閉精選推送時,我們將不再推您可能感興 趣的內容

訪問通知權限:需呈現已開啟才會接收設備告警、系統通知等消息

點擊去「設置鍵」來開啟此功能

訪問地理位置:需呈現已開啟才會即時同步天氣、時間、及自動化等功能 點擊去「設置鍵」來開啟此功能

#### 訪問照片權限:需呈現已開啟才能更新APP頭像

點擊去「設置鍵」來開啟此功能

訪問相機權限:需呈現已開啟才能用掃QR碼新增設備等功能

點擊去「設置鍵」來開啟此功能

訪問麥克風權限:需呈現已開啟才能綁定攝像機、可視門鈴等設備功能

點擊去「設置鍵」來開啟此功能

訪問藍牙權限:需呈現已開啟才能用藍芽來新增設備等功能

點擊去「設置鍵」來開啟此功能

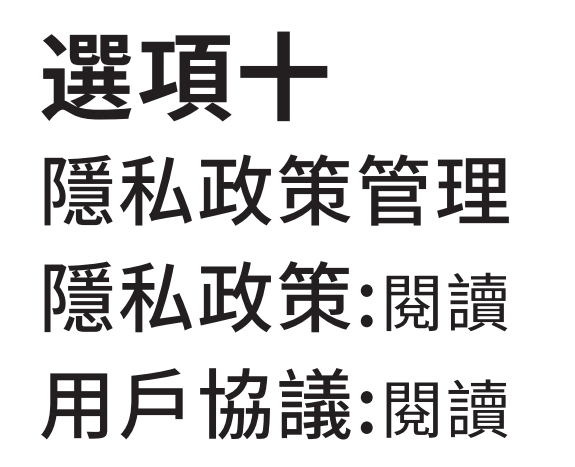

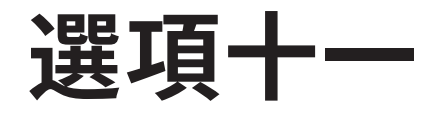

### 網路診斷:此功能會診斷網路,並上傳日誌,以利後台工程師解決問題

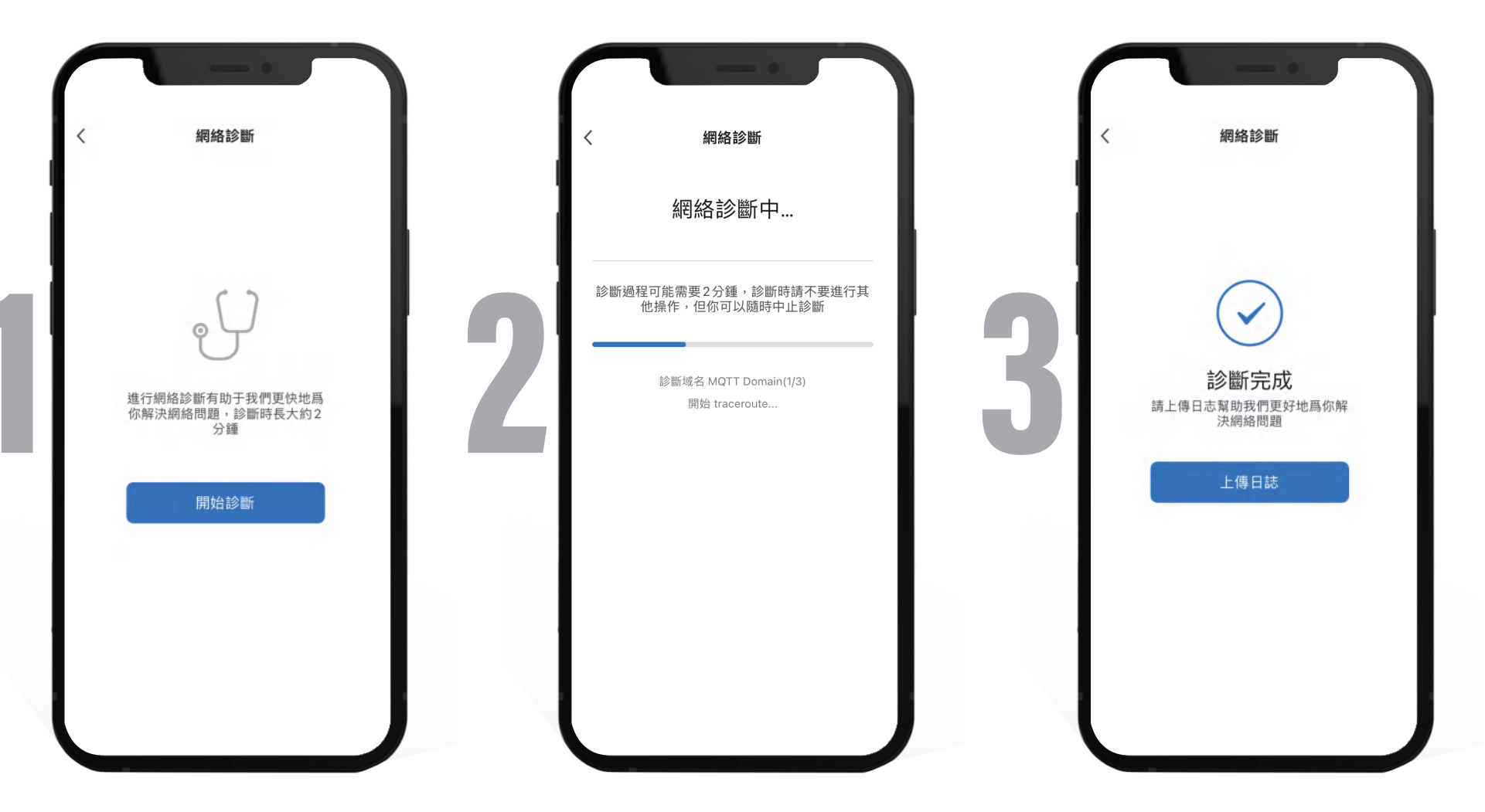

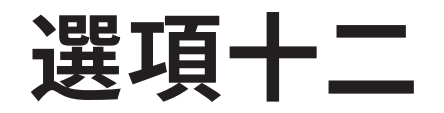

清理緩存:緩存過高時,點擊清除

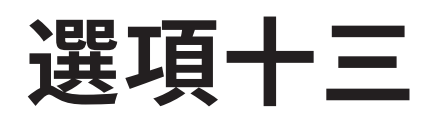

退出登錄:即可跳回一開始進入的APP登入主畫面

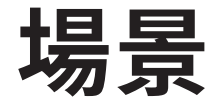

加一智聯 APP中【場景】裡『一鍵執行』與『自動化』,是智聯家庭自動化的小幫手,可依照每位家人的使用習慣,自訂出千變萬化的設定

### 休息一下

### 接下來即將到達第三階段

繼續挑戰

設備配網教學

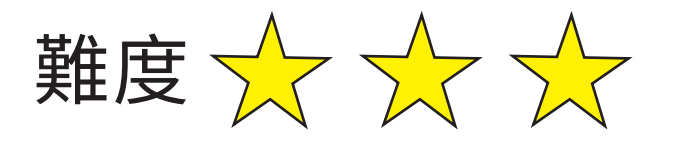

\*添加Zigbee、藍芽設備前,都需要先添加多功能協調器

# 兩種配網方式

自動搜索:先設定好網路後,讓他自動尋找附近處於配網狀態的設備 手動添加:找到相對應的產品圖示後,點選添加並設定連網網路 手動添加說明

(1)WIFI快連(默認):

一般通常使用的連網方式,長按設備按鈕後,在產品快閃的狀態下配網(2)熱點配網(兼容模式):

當產品無法用WiFi快連時,可嘗試使用此添加模式,將產品長按至慢閃 的狀態下配網

(3) 藍牙配網:

當產品是藍牙時,用此方式快連即可進入添加模式,將產品長按至慢閃 的狀態下配網

## 如何挑選圖示配網

**配網設備分為:**WiFi版、Zigbee版、藍芽版,找到並點選該設備相對

應圖示,即可進入下一個配網步驟

若是你找了半天,發現根本找不到那樣設備,別緊張 可以依照這個設備的版本,點選相同性質的設備圖示 也可以順利配網

\*例:

WiFi版本的設備,可以選擇輕便插座、或是智聯門鎖等Zigbee版本的設備,可以選擇智聯入牆開關、或是感測器系列產品

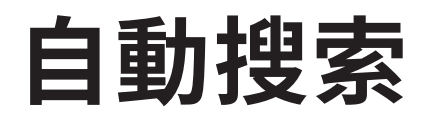

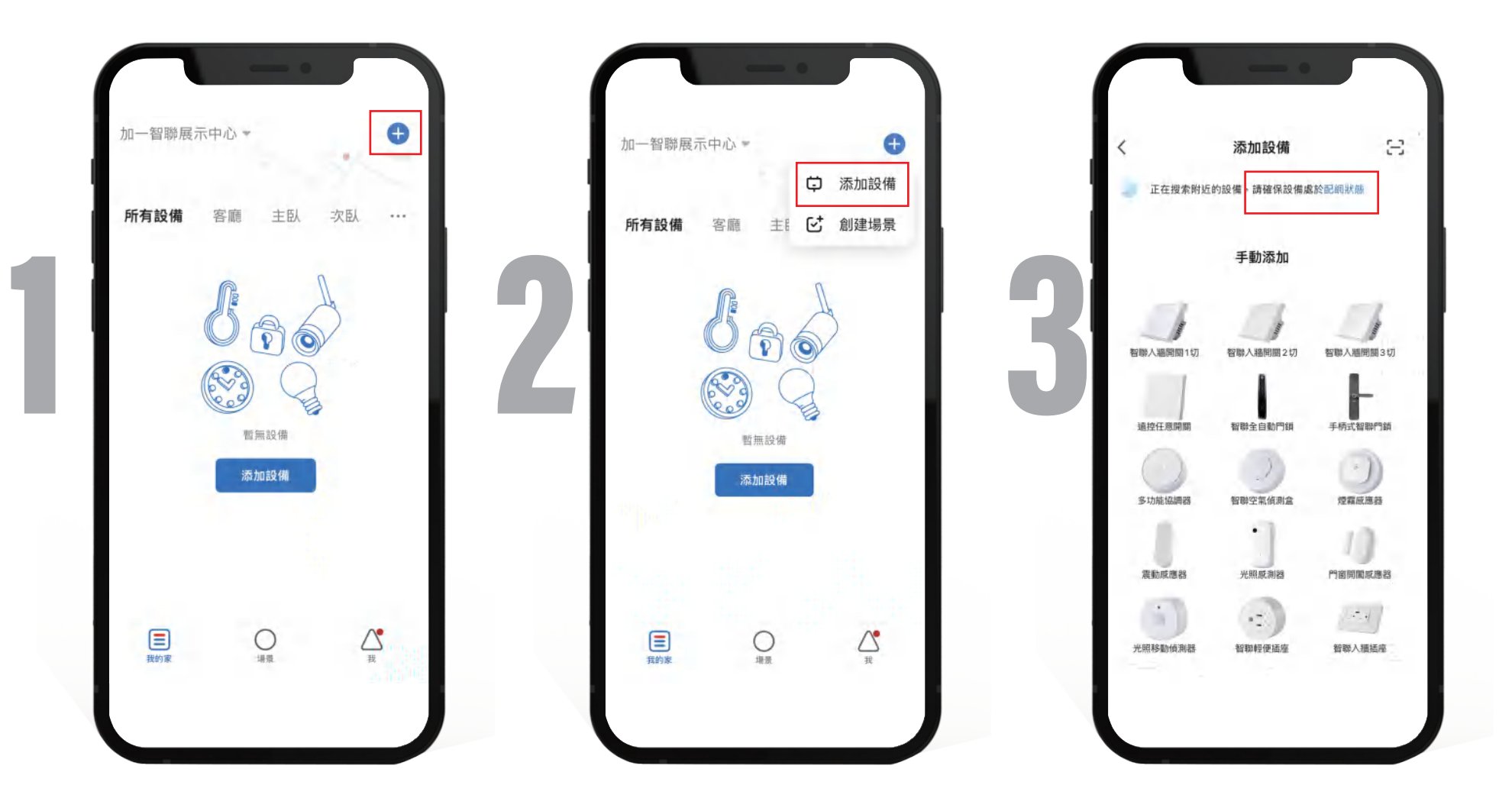

**Step1.**點選右上方'+'

Step2.點選添加設備即自動搜索

Step3.正在搜索附近的設備,請確保設備處於配網狀態

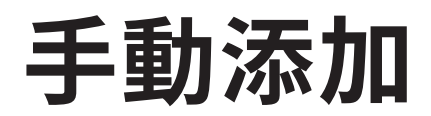

Step1.點選右上方

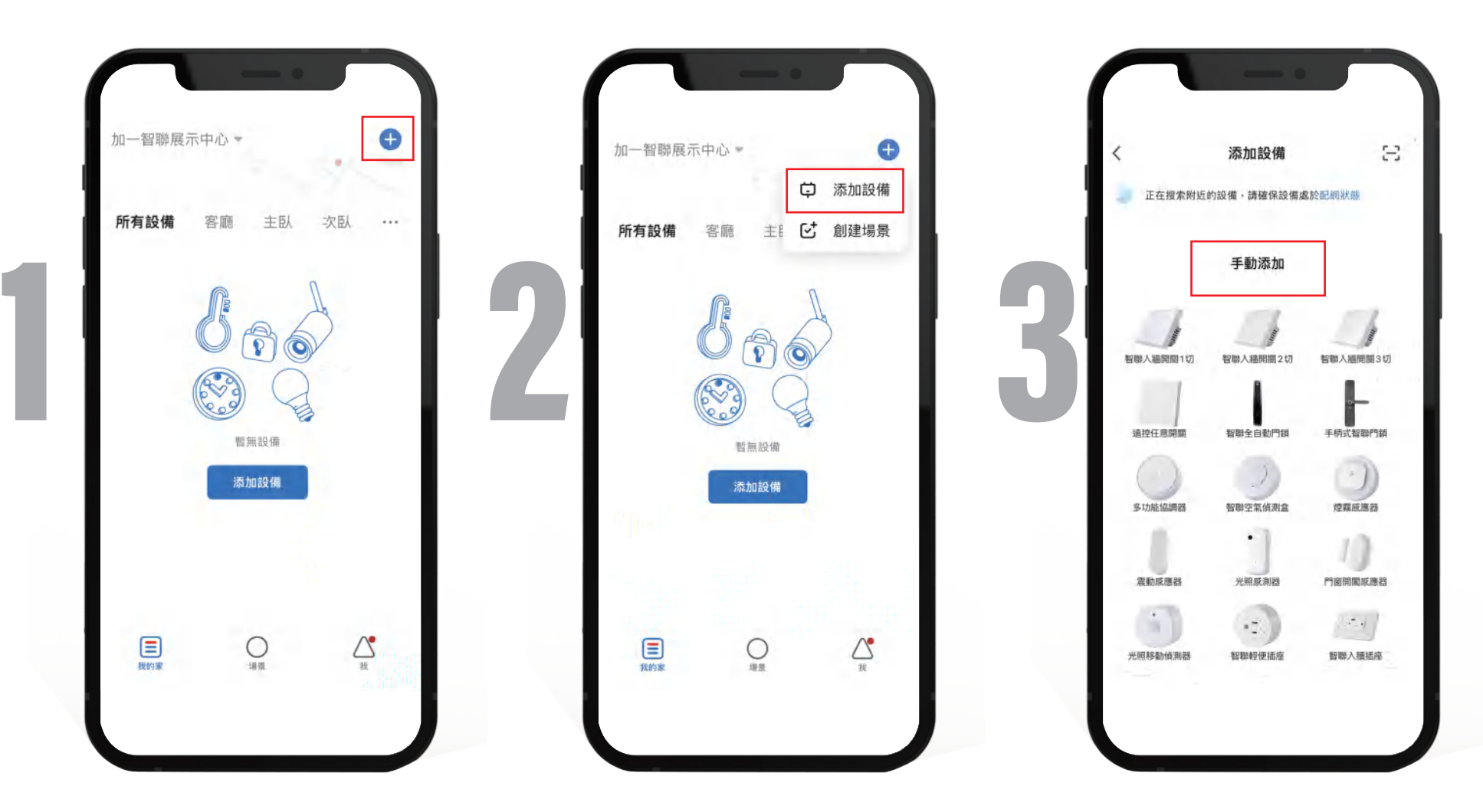

Step2.點選添加設備頁之後

Step3.選擇要添加的設備圖示 手動往下拉,改手動添加

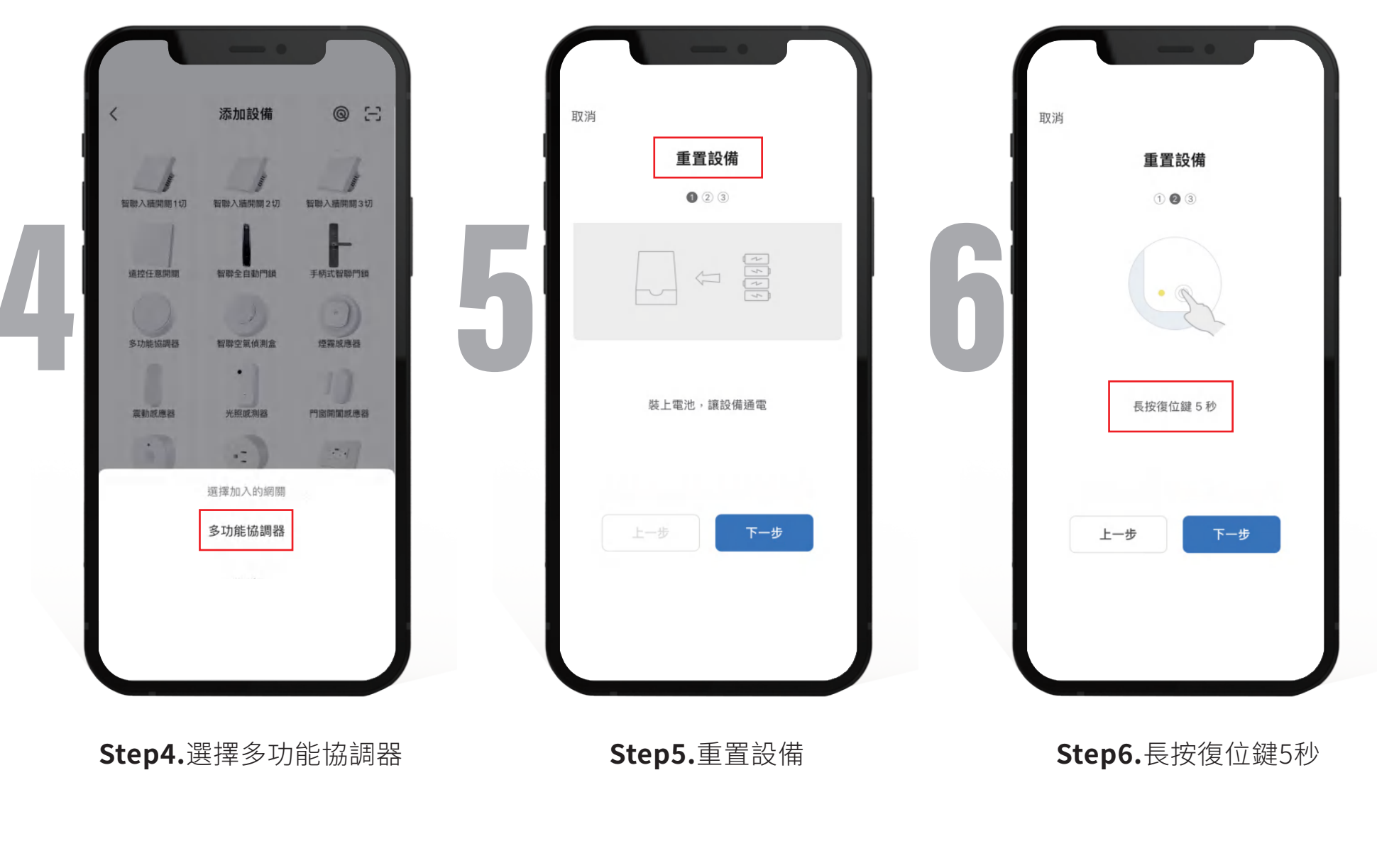

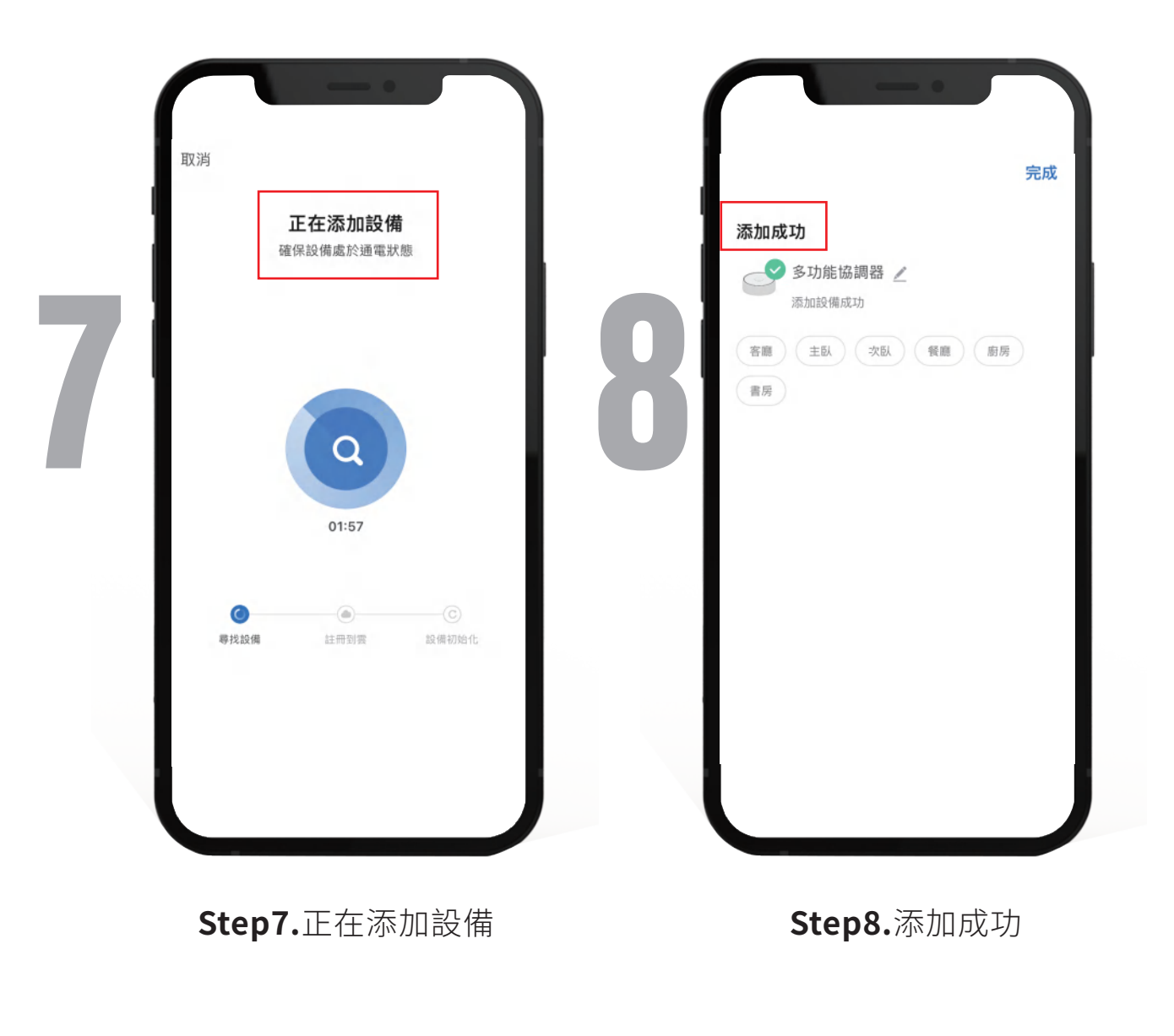

# 不知不覺來到第四階段 下一步是如何創建家庭 已經達到一半設定了 挑戰難度 ★★★

跟著加一腳步go~

## 如何創建家庭

| <image/>                                | 222<br>222<br>222<br>232<br>232<br>232<br>232<br>232<br>232<br>232<br>232<br>232<br>232<br>233<br>233<br>233<br>233<br>233<br>233<br>233<br>233<br>235<br>235 | く 家庭管理<br>我的家 > 創建家庭 加入一個家庭 |
|-----------------------------------------|----------------------------------------------------------------------------------------------------|-----------------------------|
| E O ↓ ↓ ↓ ↓ ↓ ↓ ↓ ↓ ↓ ↓ ↓ ↓ ↓ ↓ ↓ ↓ ↓ ↓ | □ Q AN AN AN AN AN AN AN AN AN AN AN AN AN                                                                                                    | Step3.點選創建家庭                |

4

|          | 诉任 |
|----------|----|
| R庭名稱* 填寫 | _  |
| 成市位置 設定  | >  |
| 弓間:      |    |
| 客廳       |    |
| 主臥       | •  |
| 欠臥       |    |
| 経済に      |    |
| 廚房       | 0  |
| 書房       | 0  |
| 泰加其他房間   |    |
|          | _  |

Step4.輸入家庭名稱

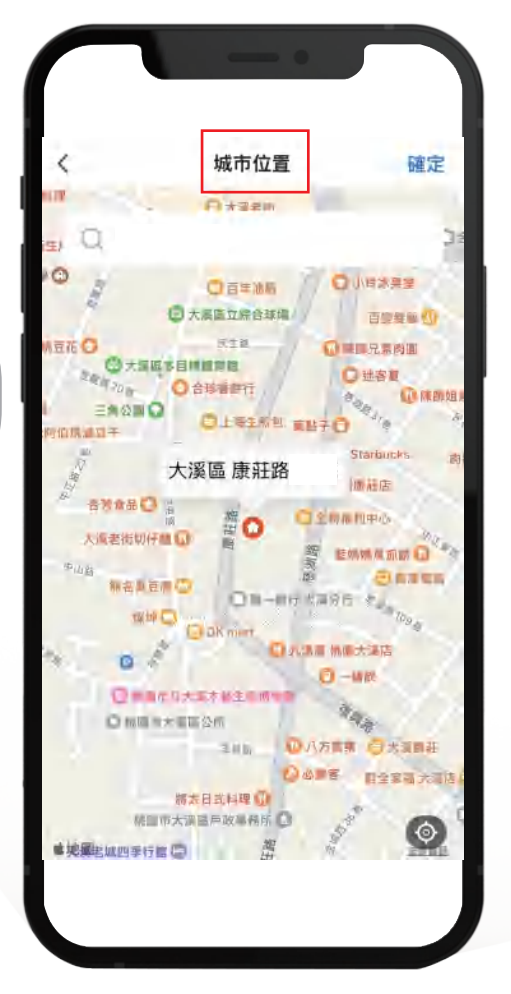

Step5.選擇城市位置

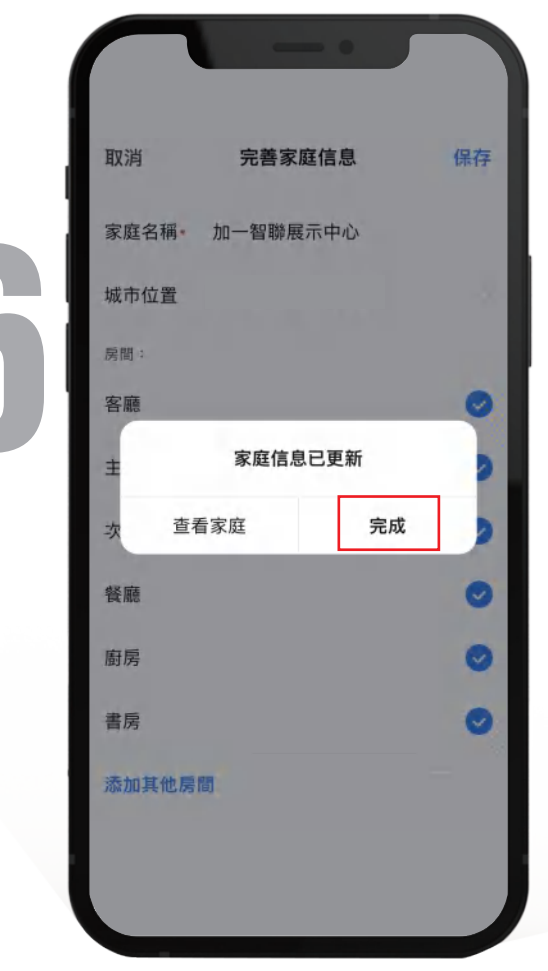

Step6.設定完成後點選保存 即家庭添加成功

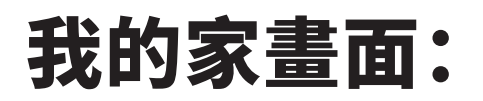

#### 天氣圖標、氣溫度數、PM2.5、濕度、室外氣壓、所有設備

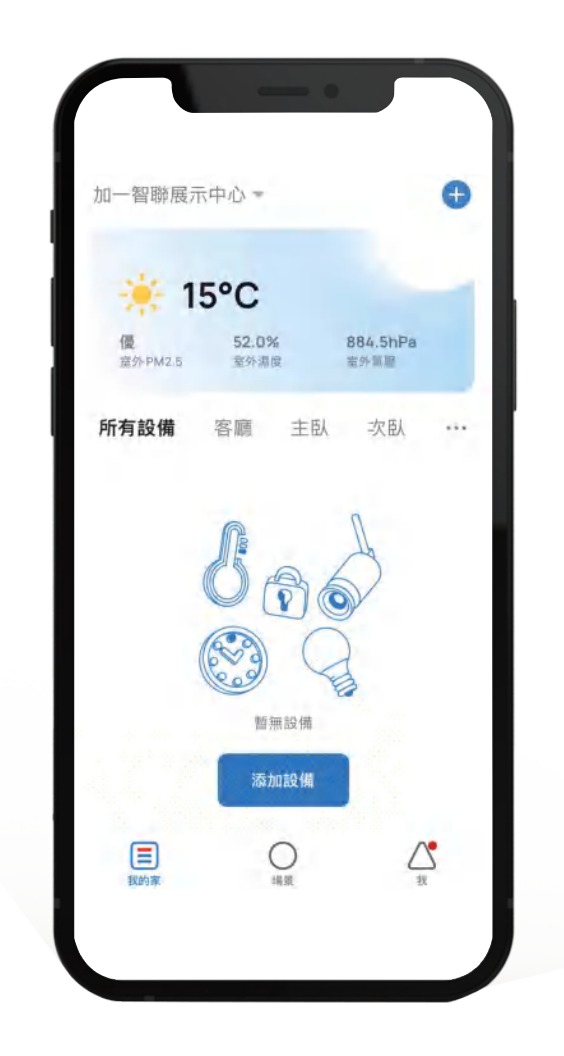

# 如何刪除家庭

| <image/>                                                                                                    | 22 Second Second Seco | く 家庭管理<br>加一智聯展示中心<br>創建家庭<br>加入一個家庭 |
|----------------------------------------------------------------------------------------------------|----------------------------------------------------------------------------------------------------|--------------------------------------|
| このでは、「「「「」」」では、「「」」では、「」」では、「」」、「」、「」、「」、「」、「」、」、「」、 | 日本<br>我的家 場景 我                                                                                                    |                                      |
| Step1.點選右下角「我」                                                                                                    | Step2.點選家庭管理                                                                                                    | Step3.點選要刪除的家庭名稱                     |

### \*家庭刪除後,所有成員會被刪除、數據會被清空、已添加設備會被解綁 和重置

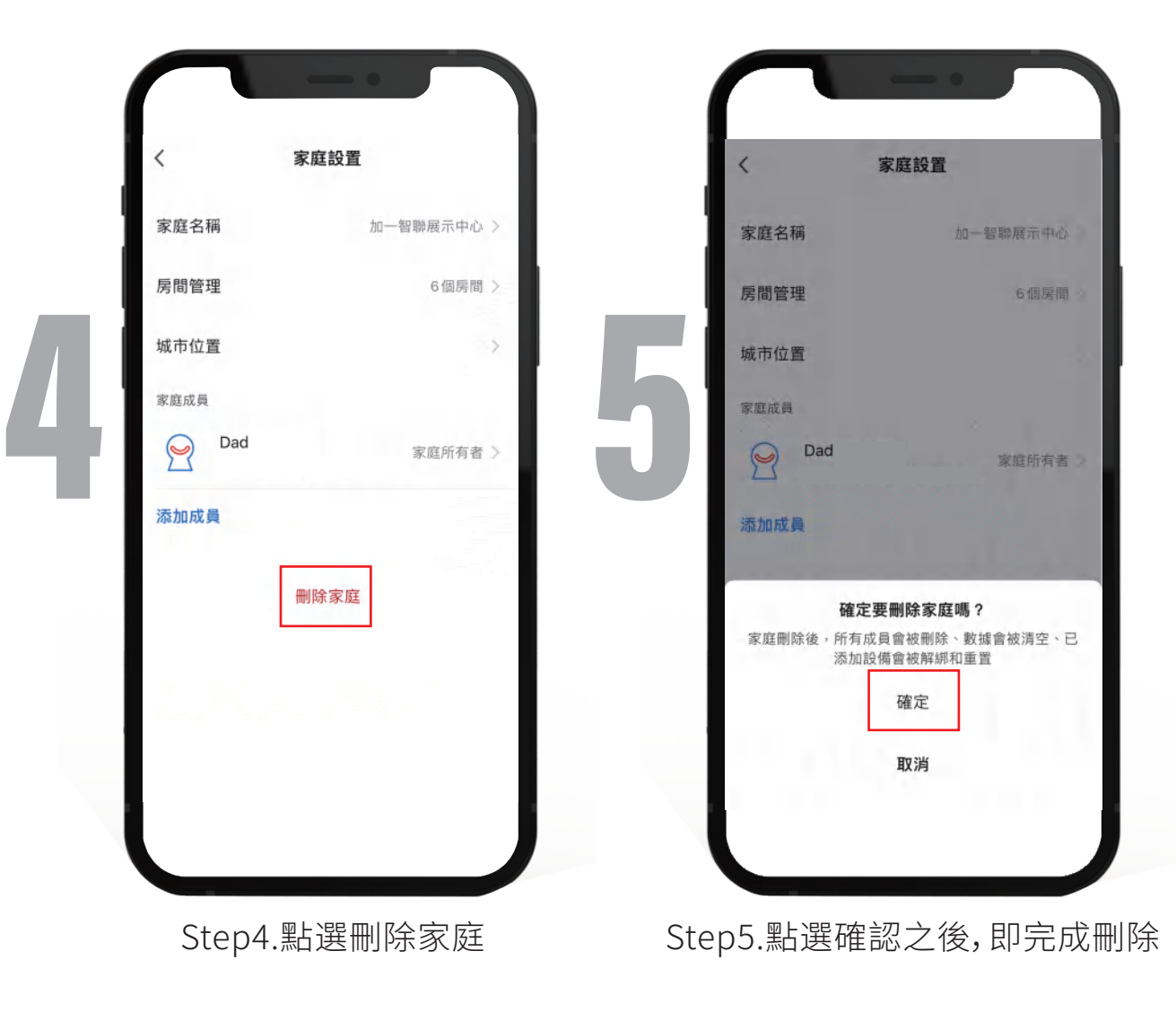

# 如何加入一個家庭

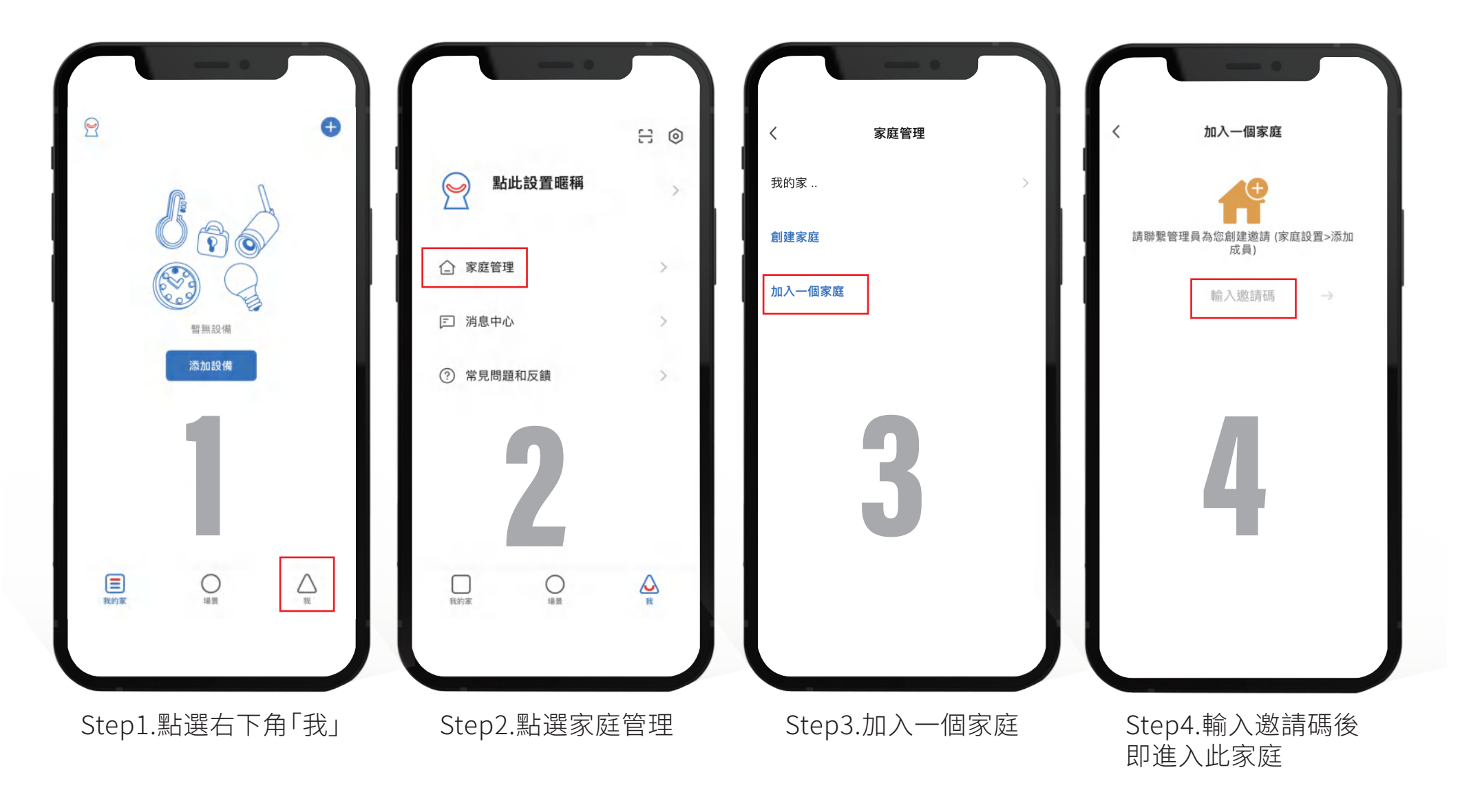

### **Step1.**APP帳號方式邀請: 若對方已申辦加一APP帳號,即可直接填入對方的帳號,也可以直接角色 設定,有管理員跟普通成員兩者可選選擇後按保存,待加入即完成

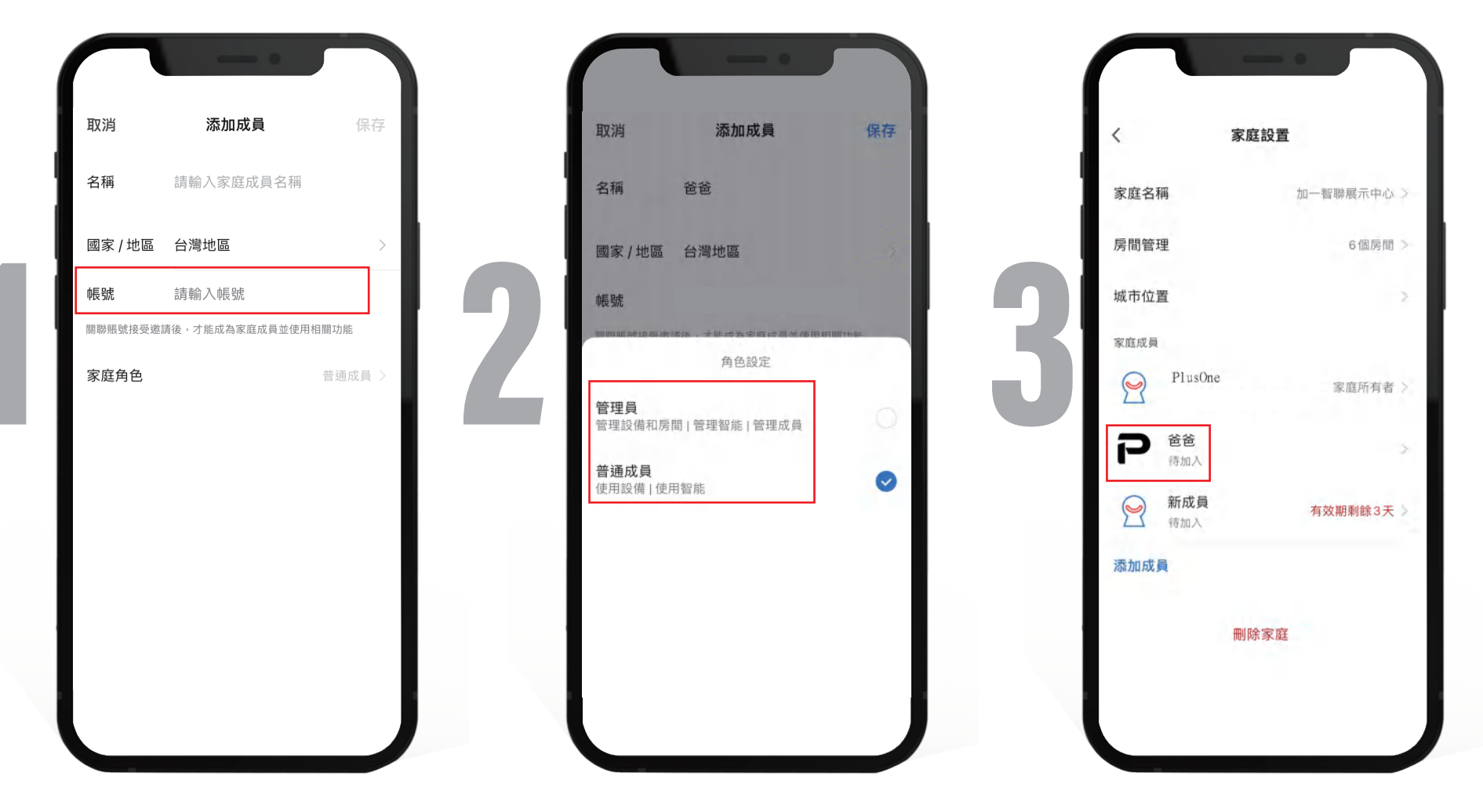

被邀請加入成員,填選待加入即進入新家庭

### Step2. 簡訊、Mail方式、邀請:

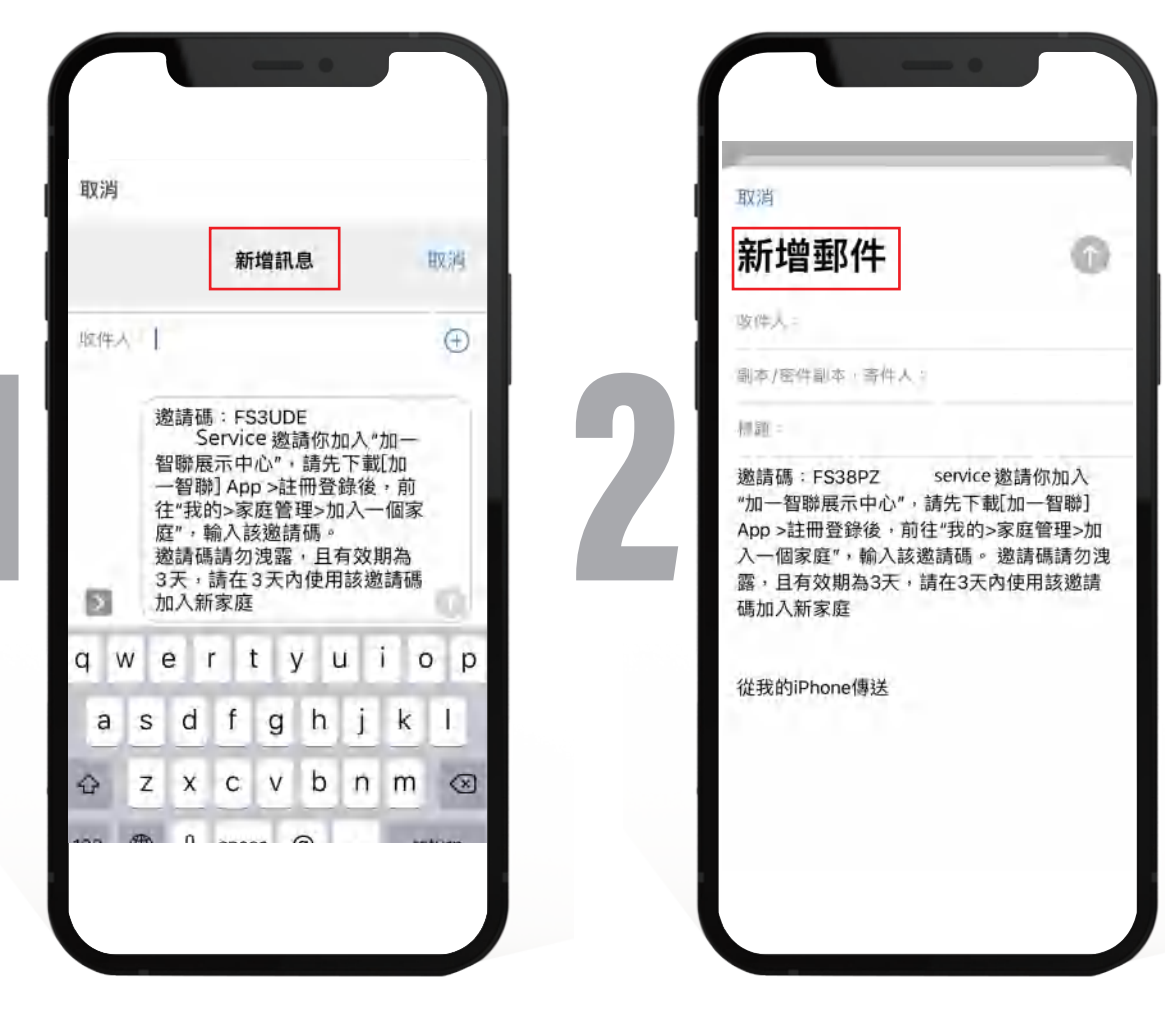

簡訊方式

Mail方式

Step3. 複製邀請:複製邀請碼,透過任何方式告知對方,對方在「加入一個家庭」自行輸入邀請碼即加入家庭

Step4.更多邀請:發送邀請碼,可使用任意個APP發送告知對方,對 方在「加入一個家庭」自行輸入邀請即加入

\*訊息,郵件,複製,更多,都是發送邀請碼的方式,對方需先下載APP並且申 辦帳號,自行進入家庭管理,點選加入一個家庭輸入邀請碼即加入家庭

# 現在跟著加一腳步 來到第五階段 添加家庭成員 難度挑戰 🄶 <del>众</del>

如何添加家庭成員

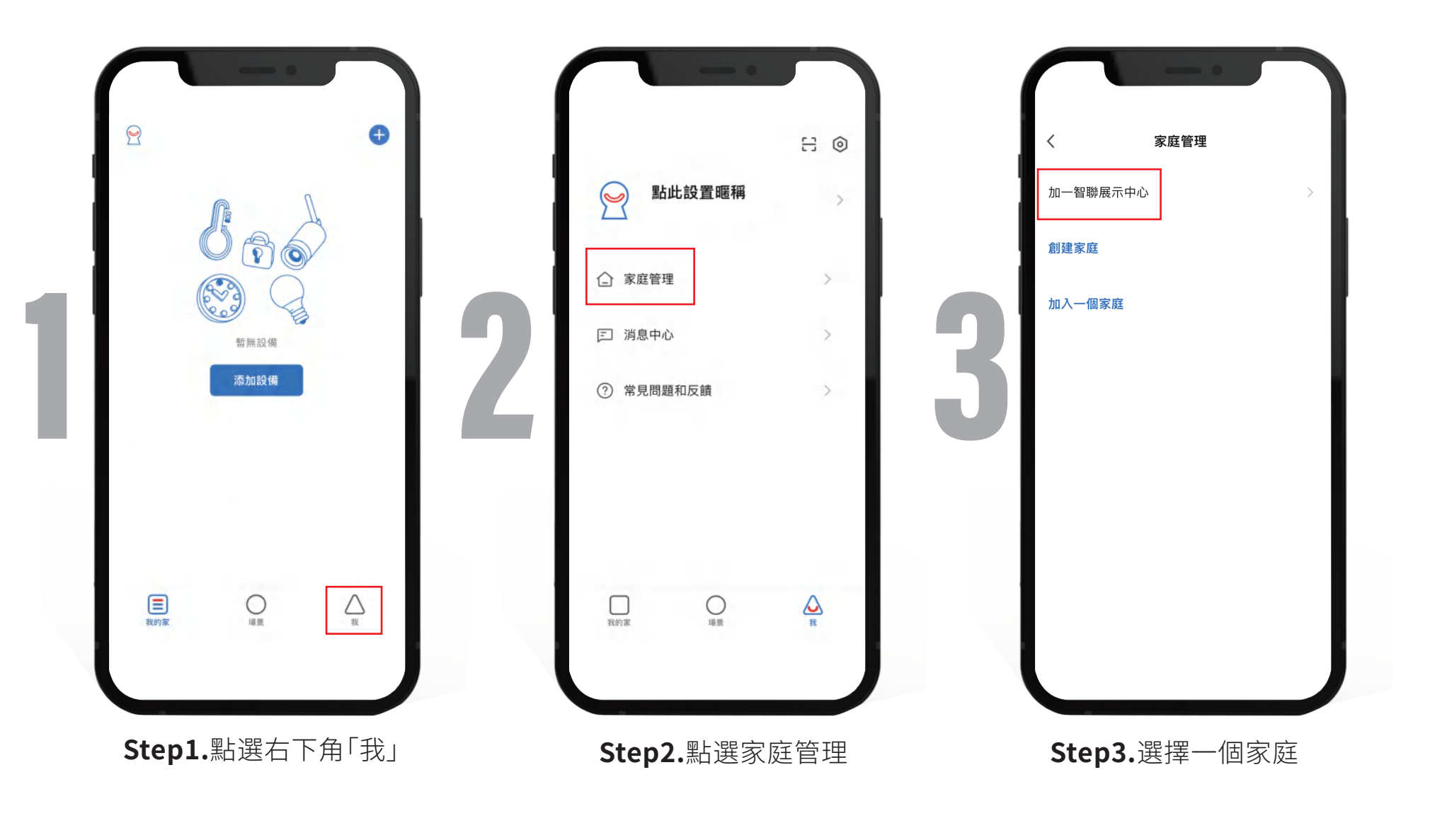

### 選擇邀請方式:

家庭設置 < 家庭設置 < 家庭名稱 加一智聯展示中心 家庭名稱 加一智聯展示中心 > 房間管理 6個房間 房間管理 6個房間) 城市位置 城市位置 家庭成員 家庭成員 PlusOne Dad 2 2 家庭所有者 家庭所有者 > 2 新成員 添加成員 有效期剩餘3天 待加入 選擇邀請方式 添加成員 ŋ 加 刪除家庭 複製 郵箱 App 賬號 消息 取消 Step4.選擇邀請方式 Step5.家庭設置頁面出現新成員 (待加入),有效期3天

如何刪除家庭成員

|                                                                                                    | <ul> <li>○ 部此設置暱稱</li> <li>○ 家庭管理</li> <li>○ 消息中心</li> <li>○ 常見問題和反饋</li> </ul> | <br>く 家庭管理<br>加一智聯展示中心 ><br>創建家庭<br>加入一個家庭 |
|----------------------------------------------------------------------------------------------------|---------------------------------------------------------------------------------|--------------------------------------------|
| Email Particular A and a standard a standard a sta | Step2.家庭管理頁面,點選要<br>刪除新成員的家庭、選擇成員                                               | Step3.選擇一個家庭                               |

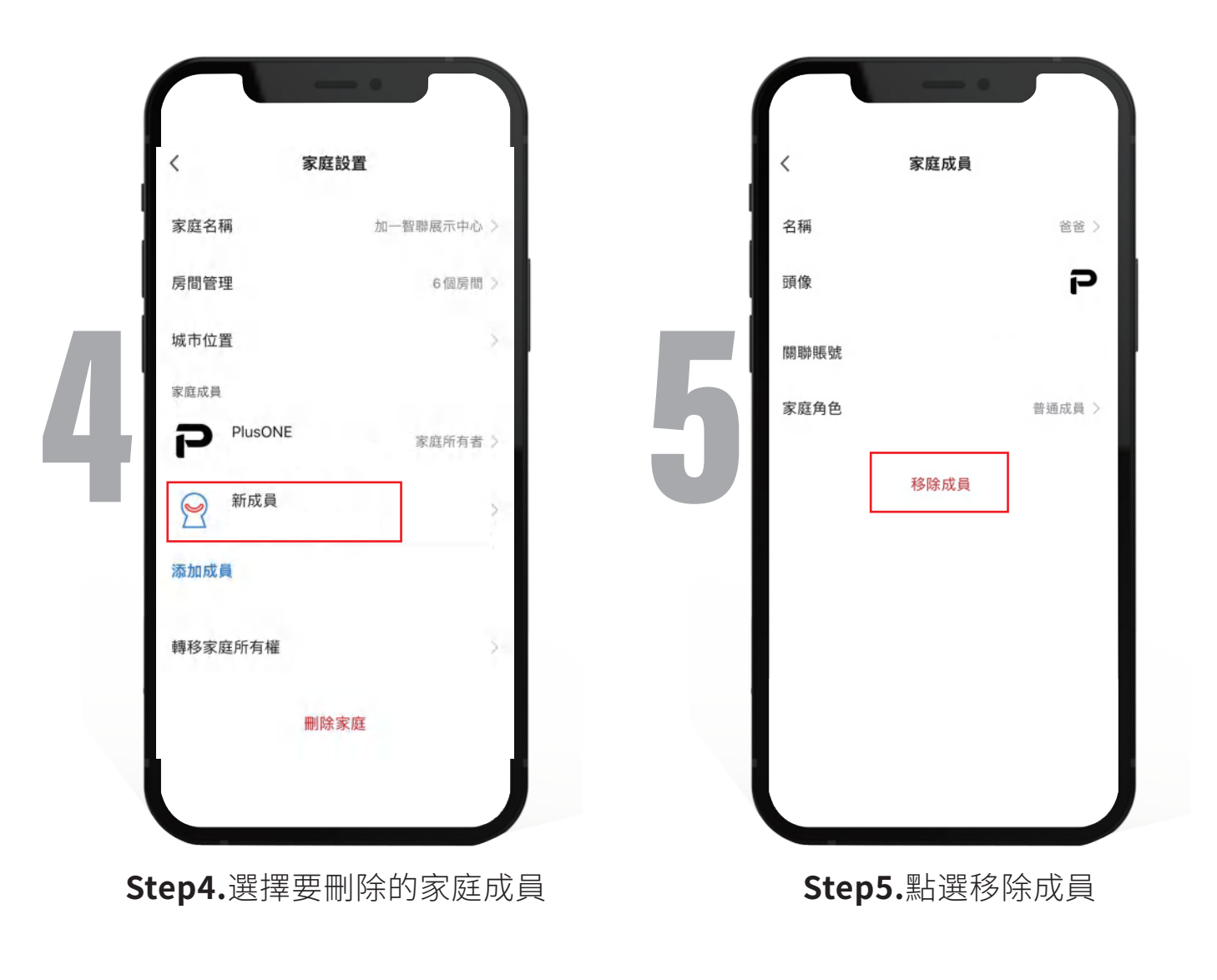

## 家庭成員分類,各自權限

**家庭所有者:**只有一位,也就是剛開始建立家庭的人,也可以轉移家庭 所有權給其它成員

管理員:可添加成員,可進行設備更動,或是修改場景內容

普通成員:僅能操控已設定好的智能設備,或者智能場景

## 轉移家庭所有權

點選「轉移家庭所有權」之後可以移交整個家庭所有權,原本家庭所有權 的人一樣會在家庭內,但身份會變成管理員

![](_page_41_Figure_2.jpeg)

![](_page_42_Picture_0.jpeg)

## Siri捷徑設定說明※注意,需先新增一鍵執行,才可以添加到Siri捷徑喔!

![](_page_43_Picture_1.jpeg)

![](_page_44_Picture_0.jpeg)

Step3.編輯呼叫詞,此處目前設定 是'窗簾打開'後按'完成'

![](_page_44_Picture_2.jpeg)

Step4.添加成功後,就可以直接返回

![](_page_45_Picture_0.jpeg)

### TEL:080-000-0223 LINE ID:@plus\_1